# Software/USB 組込みドライバー

## 互換性のあるデバイス

次の Zaber コントローラには、USB 2.0 タイプ B ポートがあります。

- X-MCB1
- X-MCB2
- A-MCB2

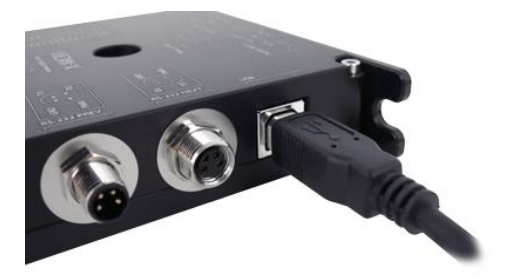

このページの指示に従って接続し設定すると、コンピュータに通信用仮想シリアル(COM)ポートが作成されます。ZaberのX-USBDC、T-USBDC、またはT-USBシリアルのいずれかをUSBアダプタに接続しようとしている場合は、ソフトウェアサポートページに戻り手順を確認してください。

## Windows

Windows では、USB 接続が正しく動作するためにドライバーをインストールする必要があります。

### Download

- 1. ドライバーのダウンロードはこちらからお願いします。: Zaber Integrated USB Driver
- 2. 『ダウンロード』『マイドキュメント』『デスクトップ』等に、ファイルを保存してください。
- 3. コントローラに電源を接続し、コントローラからコンピュータに USB ケーブルを接続します。
- 4. ここからは使用している Windows のバージョンにより手順が違います。

### Windows Vista, 7, 8

- 1. Windows はデバイス接続を検出し、自動的にドライバーをインストールしようとします。1分ほど後に、 デバイスが正常に動作していないというメッセージが表示されて失敗します。次の手順を続けます。
- 2. [マイコンピュータ]を右クリックし、[管理]を選択します。
- 左側のリストから「デバイスマネージャー」を選択します。「その他のデバイス」の下には、接続されている Zaber コントローラの名前が表示されます。

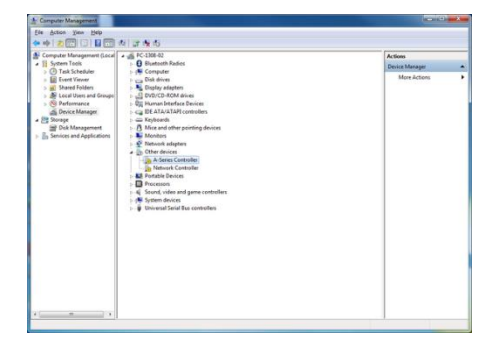

4. このエントリを右クリックして、[ドライバソフトウェアの更新...]を選択します。

| A Computer Management                                                                                                    |                                   | - 25 |
|----------------------------------------------------------------------------------------------------|-----------------------------------|------|
| The Action View Help                                                                                                    |                                   |      |
| E Concert And Angelers fan de la Concert de la Concert de la Conce | Anna<br>Bena Margan<br>Mar Actors | ,    |

5. [コンピュータ]でドライバソフトウェアを参照する]を選択します。

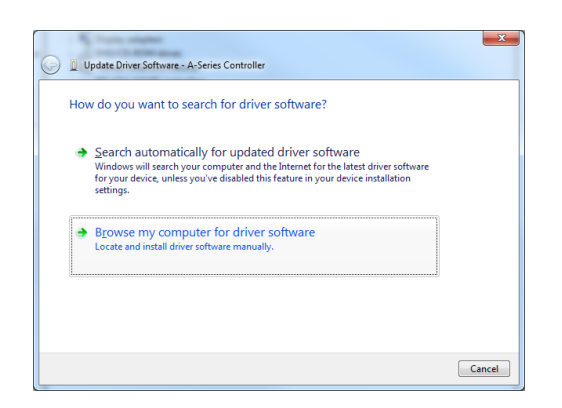

6. [参照]ボタンをクリック、ドライバを保存した場所を選択し、「次へ」をクリックします。

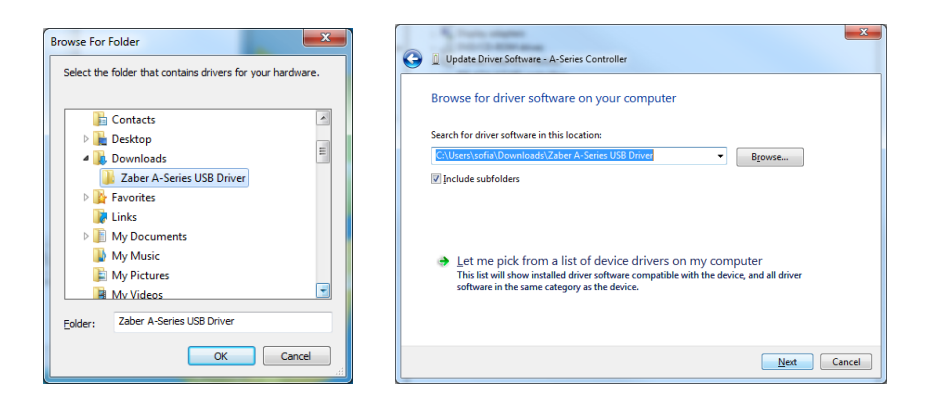

7. [インストール]をクリックします。

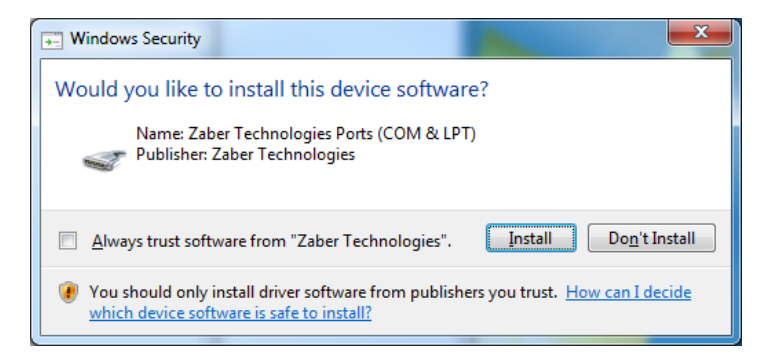

8. [閉じる]をクリックします。

これでコントローラが使用可能になり、デバイスマネージャーの[ポート(COM&LPT)]に表示されるようになります。

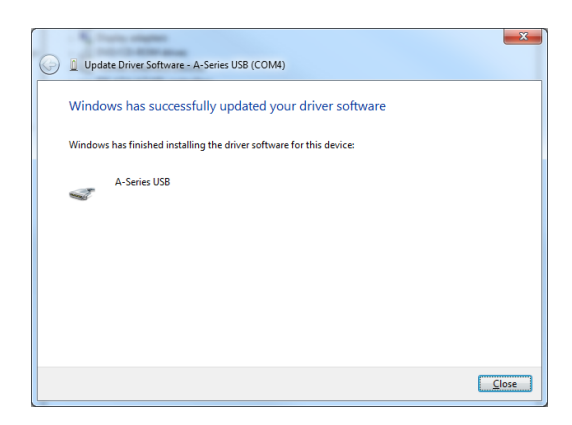

#### Windows XP

1. Windows は自動的にコントローラの接続を検出します。

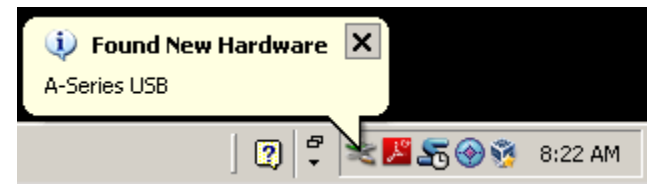

「新しいハードウェアが見つかりました」ウィザードが起動したら、「いいえ、今回はありません」を選択し、「次へ」をクリックします。

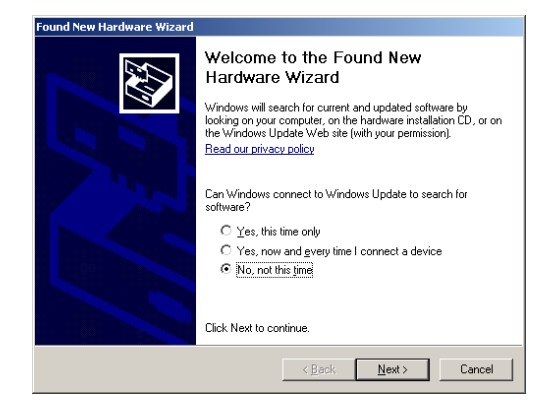

ウィザードが起動しない場合:

- ① [マイコンピュータ]を右クリックし、[管理]を選択します。
- ② 左側のリストから[デバイスマネージャー]を選択します。
- ③ 3.「Unknown Devices」の下に、接続されている Zaber コントローラの名前が表示されます。
- ④ このエントリを右クリックし、「ドライバーの更新」を選択します。

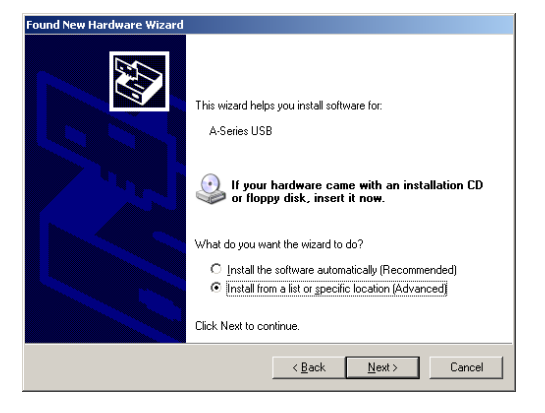

3. [参照]ボタンをクリックし、ドライバの解凍先を選択します。

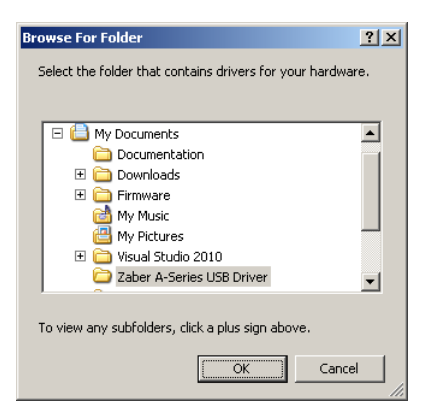

4. [次へ]をクリックします。

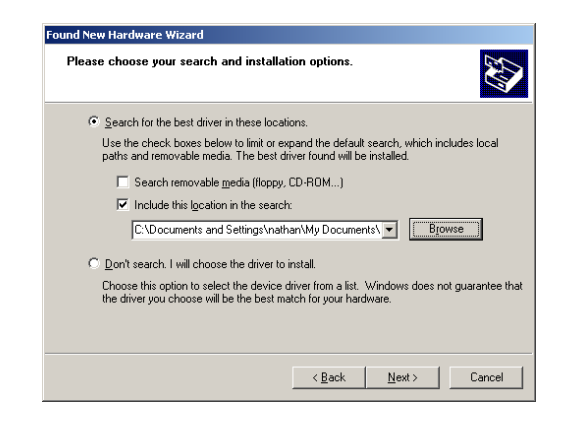

5. [続行]を選択します。

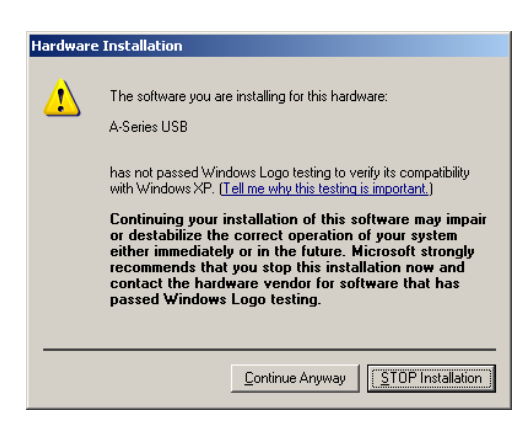

6. [完了]をクリックします。これでコントローラが使用可能になり、デバイスマネージャの[ポート(COM& LPT)]セクションに表示されます。

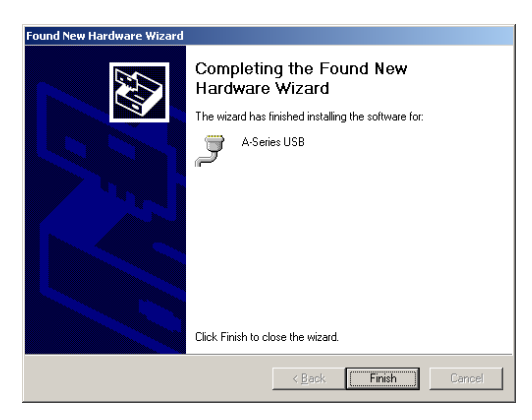

Linux

USB 通信デバイスクラス(CDC)デバイスは、カーネル 2.4 以降で cdc\_acm モジュールを介してサポートされています。 特別な設定やドライバは必要ありません。

コントローラは ttyACMx デバイスとして表示されます。カーネルログ(dmesg から利用可能)は、デバイスの検出と割り当てられたデバイス(この場合は/dev / ttyACM0)を詳細に示します

[94929.668171] usb 3-4.1.3: new full-speed USB device number 92 using xhci\_hcd [94929.686563] usb 3-4.1.3: New USB device found, idVendor=2939, idProduct=cafe [94929.686572] usb 3-4.1.3: New USB device strings: Mfr=1, Product=2, SerialNumber=3 [94929.686577] usb 3-4.1.3: Product: X-MCB2 [94929.686581] usb 3-4.1.3: Manufacturer: Zaber Technologies Inc. [94929.686585] usb 3-4.1.3: SerialNumber: 1 [94929.687436] cdc\_acm 3-4.1.3:1.0: This device cannot do calls on its own. It is not a modem. [94929.687471] cdc\_acm 3-4.1.3:1.0: ttyACMO: USB ACM device

注意:いくつかの構成では、モデム・マネージャーは接続時にデバイスの照会を試みます。これはデバ イスの動作には影響しませんが、数秒間ポートを使用できなくなる可能性があります。

OS X

USB 通信デバイスクラス(CDC)デバイスは 10.5 以上でサポートされています。 特別な設定やドライバは 必要ありません。

コントローラは tty.usbmodem デバイスとして表示されます。カーネルログ(dmesg から利用可能)は、デバイスの検出と割り当てられたデバイスの詳細を示します(この場合は/dev/tty.usbmodem1421)。

AppleUSBCDCACMData: Version number - 4.1.23, Input buffers 8, Output buffers 16 AppleUSBCDC: Version number - 4.1.23 \$ ls /dev/tty.usb\* /dev/tty.usbmodem1421